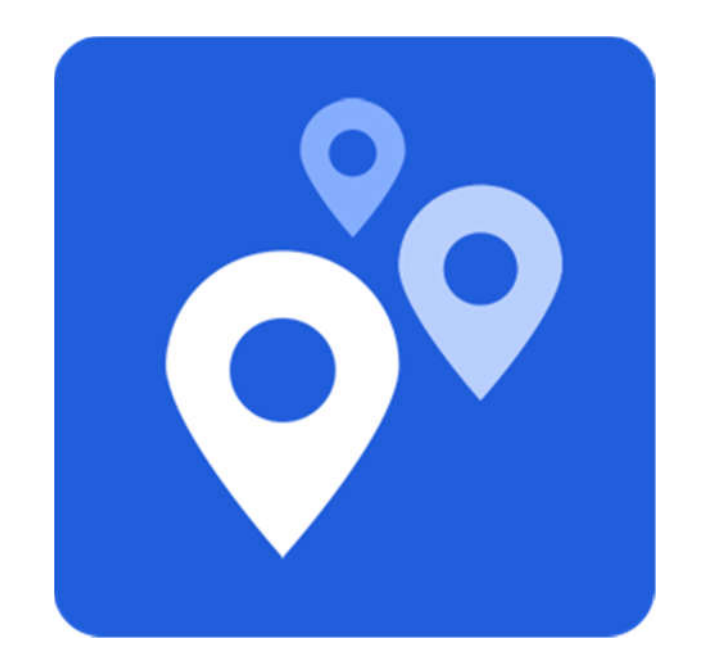

# Оглавление

| Введение                               |   |
|----------------------------------------|---|
| Установка                              | 4 |
| Запуск                                 | 7 |
| Окно входа                             | 7 |
| Создание нового ключа для входа        | 9 |
| Работа с точками                       |   |
| Чтение смарт-карт                      |   |
| Создание новой точки продаж            |   |
| Просмотр и редактирование точки продаж |   |
| Привязка точек продаж к устройствам    |   |
| Управление пользователями              |   |
| Создание нового пользователя           |   |
| Редактирование пользователя            |   |
|                                        |   |

# Введение

**PointManager** является основным инструментом агента для создания и редактирования данных о точках продаж и пользователях на ней. **PointManager** позволяет агенту:

- полностью управлять своими точками продаж: создавать и изменять данные по ним;
- создавать новых пользователей;
- изменять учетные данные и ключи существующих пользователей;
- генерировать новые авторизационные ключи, без обращения в техническую поддержку.
- генерировать QR-коды для пользователей точек продаж на платформе Android;

– считывать и записывать авторизационные данные со смарт-карт типа ACOS пользователей POS терминалов (только Windows версия).

## Установка

Скачайте программу с сайта. Запустите дистрибутив. Откроется мастер установки.

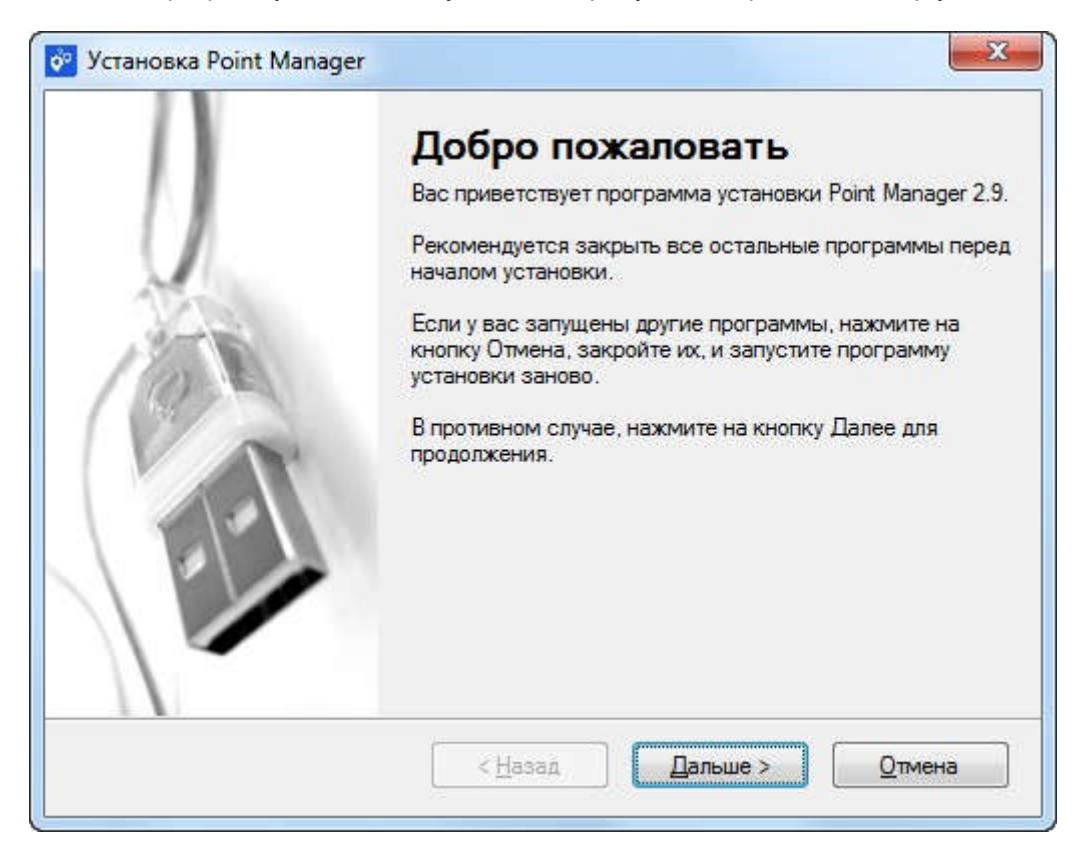

Выберите папку для установки.

| Папка для Установки                                                                                                    | THE THE                                                        |
|----------------------------------------------------------------------------------------------------|----------------------------------------------------------------|
| Куда вы хотите установить Point Manager?                                                                                |                                                                |
| Данная программа будет установлена в указанную папку<br>либо введите новый путь, либо нажмите на кнопку Измен<br>папки. | . Для установки в другое место,<br>ить для поиска существующей |
| Установить Point Manager в:                                                                                             | - 15                                                           |
| C:\Program Files (x86)\Point Manager                                                                                    | Изменить                                                       |
| Hendrommune: 49.2 ME                                                                                                    |                                                                |
|                                                                                                    |                                                                |
| Свободно на выбранном диске: 407.23 ГБ                                                                                  |                                                                |

Следуйте инструкциям.

| Ірограмма готова к установке                                                                                                    | A BAC               |
|----------------------------------------------------------------------------------------------------|---------------------|
| Вы теперь можете установить Point Manager 2.9                                                                                                    |                     |
| Программа получила достаточно информации для установки Р<br>компьютер.                                                                                      | oint Manager на ваш |
| Будут использоваться следующие свойства:                                                                                                    |                     |
| Папка для Установки: C:\Program Files (x86)\Point Manager                                                                                                   |                     |
| Папка Ярлыка: Point Manager                                                                                                    |                     |
| Пожалуйста, нажмите на кнопку Дальше для установки.                                                                                                    |                     |
| < <u>Н</u> азад Дале                                                                                                    | ыше >               |
|                                                                                                    |                     |
|                                                                                                    |                     |
| Установка Point Manager                                                                                                    | ×                   |
| Установка Point Manager                                                                                                    | ×                   |
| Установка Point Manager<br><b>/станавливается Point Manager</b><br>Пожалуйста, подождите                                                                    |                     |
| Установка Point Manager<br><b>/станавливается Point Manager</b><br>Пожалуйста, подождите                                                                    |                     |
| Установка Point Manager<br>Истанавливается Point Manager<br>Пожалуйста, подождите                                                                           |                     |
| Установка Point Manager<br>/станавливается Point Manager<br>Пожалуйста, подождите<br>Устанавливаю Файлы<br>C:\Program Files (x86)\Point Manager\icudt53.dll |                     |
| Установка Point Manager<br>/станавливается Point Manager<br>Пожалуйста, подождите<br>Устанавливаю Файлы<br>C:\Program Files (x86)\Point Manager\icudt53.dll |                     |
| Установка Point Manager<br>/станавливается Point Manager<br>Пожалуйста, подождите<br>Устанавливаю Файлы<br>C:\Program Files (x86)\Point Manager\icudt53.dll |                     |
| Установка Point Manager<br>/станавливается Point Manager<br>Пожалуйста, подождите<br>Устанавливаю Файлы<br>C:\Program Files (x86)\Point Manager\icudt53.dll |                     |
| Установка Point Manager<br>/станавливается Point Manager<br>Пожалуйста, подождите<br>Устанавливаю Файлы<br>C:\Program Files (x86)\Point Manager\icudt53.dll |                     |
| Установка Point Manager<br>/станавливается Point Manager<br>Пожалуйста, подождите<br>Устанавливаю Файлы<br>С:\Program Files (x86)\Point Manager\icudt53.dll |                     |
| Установка Point Manager<br>/станавливается Point Manager<br>Пожалуйста, подождите<br>Устанавливаю Файлы<br>С:\Program Files (x86)\Point Manager\icudt53.dll |                     |
| Установка Point Manager<br>/станавливается Point Manager<br>Пожалуйста, подождите<br>Устанавливаю Файлы<br>С:\Program Files (x86)\Point Manager\icudt53.dll |                     |
| Установка Point Manager<br>/станавливается Point Manager<br>Пожалуйста, подождите<br>Устанавливаю Файлы<br>С:\Program Files (x86)\Point Manager\icudt53.dll |                     |

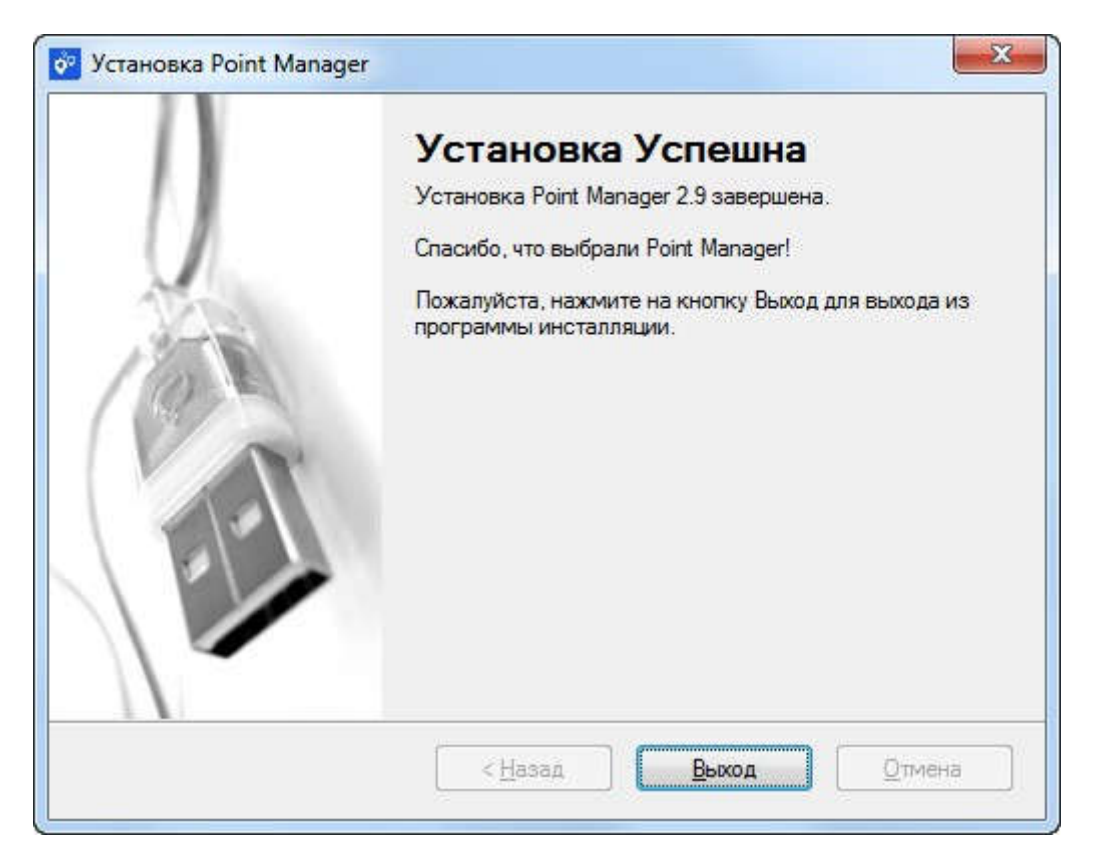

Установка завершена, можно приступать к работе с программой.

# Запуск

#### Окно входа

При запуске программы открывается окно входа.

Для входа в программу необходимо заполнить поля: уникальный номер агента (1), логин оператора (2), пароль оператора (3), выбрать тип верификации(4): SMS или Ключ (секретный ключ оператора). После этого нажать на кнопку "Войти".

| Вход                             | 5 龄× |
|----------------------------------|------|
| Уникальный номер агента<br>10 00 |      |
| Логин оператора 2<br>v a         |      |
| Пароль оператора 3               | Ø    |
| Тип верификации                  |      |
| Войти                            |      |

Для просмотра правильности ввода пароля необходимо нажать на кнопку

При повторном входе в программу поля **уникальный номер агента** (1), **логин оператора** (2), **тип верификации** (4) будут автоматически заполнены, необходимо только ввести пароль оператора. При повторном вводе ранее вводимых учетных данных отобразится форма, позволяющая автоматически заполнить их.

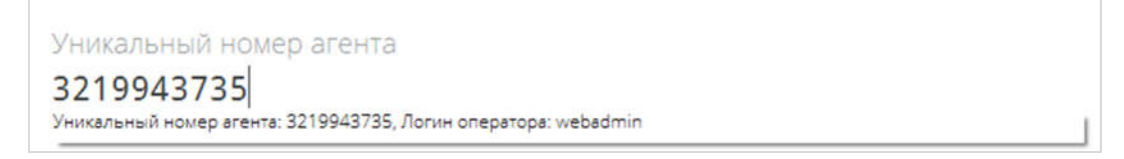

В случае отсутствия секретного ключа оператора или получения ошибки вида:

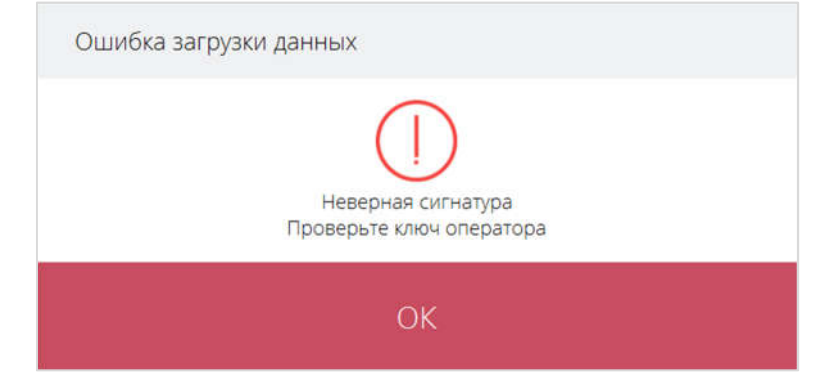

для входа в программу необходимо сгенерировать новый секретный ключ оператора.

Так же при возникновении подобной ошибки необходимо проверить правильность выбранного ключа для указанных учетных данных.

При отсутствии ключа или не указанном пароле оператора, кнопка входа в программу будет неактивна.

Решение типовых ошибок подробнее описано в разделе Вопросы-ответы.

Для смены языка интерфейса программы и задания настроек прокси-сервера необходимо воспользоваться формой настроек, которая открывается при помощи кнопки с иконкой шестренки (5).

| Настройки                  | en ru X |
|----------------------------|---------|
| Использовать прокси сервер |         |
| Хост                       |         |
| localhost                  |         |
| Порт                       |         |
| 8888                       |         |
| Пользователь               |         |
| Пароль                     |         |
|                            |         |
| Сохранить                  |         |
|                            |         |

Войти в программу можно с использованием одного из двух типов верификации (4):

- SMS путем отправки CMC на телефон оператора указанный при его регистрации. При этом в процессе работы при совершении действий по изменению структуры агентской сети, может потребоваться подтвердить изменения с помощью CMC-кода. Данный тип верификации рекомендуется использовать, когда ваш основной ключ не «под руками», а нужно срочно воспользоваться данной программой.
- Ключ указывается файл секретного ключа оператора. Используя его, программа подписывает свои запросы серверу и сервер может идентифицировать оператора. Ключ указывается единожды при входе и используется на протяжении всей работы программы.

#### Создание нового ключа для входа

При выборе типа авторизации «Ключ», окно входа меняется на следующее:

| Вход                                                | \$ × |
|-----------------------------------------------------|------|
| Уникальный номер агента<br>10 00                    |      |
| Логин оператора<br>V: а                             |      |
| Пароль оператора                                    | ٩    |
| Тип верификации ССССССССССССССССССССССССССССССССССС |      |
| Войти                                               |      |

На данном экране указывается название выбранного файла секретного ключа оператора (1),

выбрать который можно с помощью кнопки (2) 🧖 . Если же возникла необходимость создать новый

ключ, то необходимо нажать на кнопку (3) . В открывшемся окне необходимо выбрать директорию размещения ключей и ввести их название. По умолчанию названием является agent\_[логин оператора] (например, agent\_webadmin).

| • Сохранение секретн             | ного ключа        |                         |                  |                 |        |                    | >        | < |
|----------------------------------|-------------------|-------------------------|------------------|-----------------|--------|--------------------|----------|---|
| ← → * ↑ □,                       | Библиотеки > Доку | менты > Point Manager > |                  |                 | ~ Ö    | Поиск: Point Manag | er "O    |   |
| Упорядочить •                    | Создать папку     |                         |                  |                 |        |                    | )iii • 🕜 |   |
| ProcessSettings                  | ^ Имя             | ^                       | Дата изменения   | Тип             | Размер |                    |          |   |
| 🚊 Документы                      | keys              |                         | 14.09.2016 10:47 | Папка с файлами |        |                    |          |   |
| Инструкции ConeDrive             |                   |                         |                  |                 |        |                    |          |   |
| 💻 Этот компьютер                 |                   |                         |                  |                 |        |                    |          |   |
| Видео                            |                   |                         |                  |                 |        |                    |          |   |
| Загрузки                         |                   |                         |                  |                 |        |                    |          |   |
| Изображения                      |                   |                         |                  |                 |        |                    |          |   |
| 👌 Музыка                         |                   |                         |                  |                 |        |                    |          |   |
| Рабочий стол                     |                   |                         |                  |                 |        |                    |          |   |
| 🏪 Локальный дис                  |                   |                         |                  |                 |        |                    |          |   |
| Имя файла: а                     | gent_webadmin     |                         |                  |                 |        |                    |          | - |
| Тип файла: 🔭                     | key               |                         |                  |                 |        |                    |          | - |
| <ul> <li>Скрыть папки</li> </ul> |                   |                         |                  |                 |        | Сохранить          | Отмена   |   |

После этого на номер телефона, указанного при регистрации, придет СМС-сообщение с кодом подтверждения операции, который надо будет ввести в открывшемся окне и нажать "Продолжить".

| Подтвердите номер                                          | × |
|------------------------------------------------------------|---|
|                                                            |   |
| Введите одноразовый пароль высланный на телефон 7922****83 |   |
| 123456                                                     |   |
|                                                            |   |
|                                                            |   |
| Продолжить                                                 |   |
|                                                            |   |

После сохранения ключей будет осуществлен вход в программу.

Новые ключи могут быть использованы операторами в дальнейшем для входа в данную программу и во всех продуктах нашей компании, где это потребуется.

В договоре должен быть указан контактный номер телефона оператора, на который будут приходить СМС-сообщения. В противном случае использование данной функции будет недоступно.

# Работа с точками

На главной форме расположены инструменты для:

- **поиска (1)** точки продаж по ее названию;

– **чтения** смарт-карт (2) (данный функционал доступен только для Windows версий программы, при наличии подключенного карт-ридера и наличии хоть одной существующей точки продаж типа **"POS терминал"**)

- создания новой точки продаж (3);
- просмотра списка (4) имеющихся точек продаж и редактирования (5) любой из них.

|   | Д Название точки, идентификатор точки |                                                   | Создать точку |
|---|---------------------------------------|---------------------------------------------------|---------------|
|   | Название                              | Адрес                                             |               |
| • | TestRestCreatePoint                   | город Владивосток, Перевертышей и распилов, log13 | 0             |
| 3 | TestRestCreatePoint10                 | город Йошкар-Ола, Йошкиных кошкиных, 1            | O             |
| 3 | Gate 1                                | город Санкт-Петербург, Вавиловых, 10              | 0             |
|   | 234                                   | город Санкт-Петербург, првыролывралырар, 10       | 0             |
| 3 | TestRestCreatePoint11                 | город Орск, М=F*r, 1                              | 0             |
| 3 | TestRestCreatePoint12                 | город Оренбург, 1, 1                              | 0             |
| • | test_android                          | город Москва, Академика Королева, 12              | 0             |
| • | 123                                   | деревня Моква 1-я, йцйц, 12                       | 0             |
| _ |                                       |                                                   |               |

Внизу окна расположены кнопки навигации: переход по страницам, информация о количестве показанных точек продаж и их общем количестве и кнопки для указания количества выводимых точек продаж на одной странице.

В списке можно увидеть название точки, адрес ее расположения и тип точки. В программе каждый тип точки продаж обозначен отдельной иконкой:

|            | Автоматизированное рабочее место (АРМ) |
|------------|----------------------------------------|
| $\bigcirc$ | POS терминал                           |
|            | Терминал самообслуживания              |
| $\square$  | XML                                    |
| •          | Android приложение                     |
| ?          | Прочие типы ПО для точек продаж        |

Поиск точки осуществляется на главной форме по ее наименованию. Для поиска точки продаж необходимо нажать в область поиска (1) или сочетание клавиш **Ctrl+F**, ввести в поле номер точки или часть ее названия и нажать **Enter**.

Для отображения полного перечня точек необходимо очистить поле и нажать **Enter** или нажать на кнопку .

#### Чтение смарт-карт

Для чтения смарт-карт, необходимо нажать кнопку (2) с изображением смарт-карты. В открывшемся окне необходимо выбрать карт-ридер с вставленной в него смарт-картой. Далее указать PIN-код от карты и нажать кнопку "Прочитать смарт-карту". Если PIN-код введен правильно, то в текстовой области, отобразится информация, записанная на смарт-карту.

| Смарт-н                                         | арты                                                 | × |
|-------------------------------------------------|------------------------------------------------------|---|
| Карт-ри<br>ACS C<br>PIN код<br>12345<br>История | деры<br>CID USB Reader 0<br>карты<br>578<br>операций | ~ |
| Точка:<br>Логин:<br>Пароль:<br>Ключ:            | 45809<br>User<br>123456<br>123456                    |   |
|                                                 | Прочитать смарт-карту                                |   |

В случае, если PIN-код введен неверно или вовсе не был введен отобразится ошибка:

| Ошибка PIN                                         |
|----------------------------------------------------|
| Ошибка PIN кода: PIN код пустой или меньше 8 цифр. |
| Ok                                                 |

#### Создание новой точки продаж

Для создания новой точки необходимо войти в программу, в правом верхнем углу нажать кнопку "Создать точку" или сочетание клавиш Ctrl+N.

| <i>О</i> Название точки |       | Создать точ |
|-------------------------|-------|-------------|
| Название                | Адрес |             |
| Q PointName1            |       |             |
|                         |       |             |
| PointName2              |       |             |

В появившемся окне необходимо заполнить следующие поля:

| Создание точки |         | ×            |
|----------------|---------|--------------|
| * Название     |         |              |
| * Annec        |         |              |
| Арес           |         | Ø            |
| Тип<br>АРМ     |         | $\checkmark$ |
|                |         |              |
|                | Создать |              |

 название точки приема платежей (далее ТПП), под этим именем Вы будете её видеть в списке своих точек продаж;

- адрес, по которому расположена точка.

- тип точки.

Для сохранения точки необходимо нажать кнопку **"Создать"**. Новая точка продаж появится в списке.

Для добавления адреса будет открыта отдельная форма **"Редактирование адреса"**, в которой должны быть заполнены поля:

 Населенный пункт – необходимо <u>ввести первые буквы названия пункта</u>, где установлена точка продаж. <u>Дождаться появления</u> выпадающего списка и <u>выбрать в выпадающем списке</u> нужный пункт. Поле "Регион" будет заполнено автоматически. Если в списке отсутствует нужный населенный пункт, то попробуйте добавить еще несколько букв или же убрать и просмотреть более полный список адресов.

- Улица поле типа строка, необходимо самостоятельно ввести название улицы.
- Номер здания поле типа строка, необходимо самостоятельно ввести номер строения.
- Тип расположения необходимо выбрать значение из выпадающего списка, для этого

нажмите на кнопку разворачивания списка 🔛

| Редактирование адреса                        | × |
|----------------------------------------------|---|
| Регион<br>Не требуется                       |   |
| Населенный пункт                             |   |
| г Москва                                     |   |
| Улица                                        |   |
| Таганская 2                                  |   |
| Номер здания                                 |   |
| 24 3                                         |   |
| Тип расположения                             |   |
| Жилое здание                                 |   |
| Учебно-воспитат. и научно-исслед. учреждения |   |
| Детский сад                                  |   |
| Школа                                        |   |
| Гимназия                                     |   |

После того как выбраны и введены все данные в форме редактирования адреса, необходимо нажать кнопку **"Сохранить"**, в противном случае все введенные данные будут утеряны.

По завершению создания новой точки будет предложено задать <u>привязку к устройству</u> (доступно для некоторых типов точек продаж), а также <u>добавить пользователя точки</u>.

| Редактирование точки    | ×                     |
|-------------------------|-----------------------|
| Название                |                       |
| TestRestCreatePoint6    |                       |
| Номер точки<br>45654    |                       |
| Адрес                   |                       |
| г Москва, Таганская, 24 | Ø                     |
| Тип                     |                       |
| APM                     |                       |
| Привязка к устройству   |                       |
| Не установлена          | Игнорируется          |
|                         |                       |
| Список пользователей    | Добавить пользователя |
| Сохран                  | іить                  |
|                         |                       |

Управление пользователями описано в одноименном разделе.

#### Просмотр и редактирование точки продаж

Для просмотра информации о точке продаж в главном окне необходимо нажать на иконку карандаша справа от названия точки в списке, клавишу **Enter** или дважды кликнуть на строке точки.

| PointName1   |              | / |
|--------------|--------------|---|
| PointName2   |              | / |
| PointName3   | город Москва | 1 |
| ? PointName4 | город Москва | 1 |

Откроется форма, которая позволяет просмотреть и отредактировать информацию о точке продаж.

В форме редактирования точки отображена основная информация о точке продаж: название(1), номер(2), адрес(3), тип точки(4), статус привязки к устройству(5) и список пользователей(6).

Редактирование наименования точки происходит в поле "Название" (1).

Поля "Номер точки" и "Тип" после сохранения изменению не подлежит.

Редактирование адреса точки осуществляется в отдельной форме, которая открывается нажатием на иконку карандаша (3). Процесс ввода адреса подробно рассмотрен в разделе "Создание новой точки".

| Название<br>Test android                                  |                       |
|-----------------------------------------------------------|-----------------------|
| Номер точки<br>15729 2                                    |                       |
| Адрес<br>город Оренбург, Пахомова, 57а (3)                | Ø                     |
| Тип 4                                                     |                       |
| Привязка к устройству 5<br>Установлена Не установлена     | Игнорируется          |
|                                                           |                       |
| Список пользователей о<br>UX android test 🔒 Заблокировать | Добавить пользователя |
| Сохранить                                                 |                       |

15 / 25

Не все типы точек продаж доступны для редактирования и создания пользователей на них. Некоторые типы точек также имеют ограничение по количеству пользователей.

Например, для точек типа "Терминал", "Шлюз терминальный", "Шлюз для кошельков" доступно создание только одного пользователя.

При наличии подобных ограничений для редактируемой точки программа оповестит соответствующим сообщением:

"Ошибка создания пользователя":

| Ошибка создания пользователя                                    |
|-----------------------------------------------------------------|
| Максимальное число пользователей для данного типа точки равно 1 |
| ОК                                                              |

или "Ошибка редактирования точки":

| Ошибка редактирова | ния точки                   |  |
|--------------------|-----------------------------|--|
| Данный             | тип точки не поддерживается |  |
|                    | ОК                          |  |

#### Привязка точек продаж к устройствам

Некоторые точки продаж могут быть привязаны к устройству, то есть в запросах от программ которыми пользуется оператор может передаваться уникальный ключ устройства. Если у точки задана привязка к устройству, то сервер обрабатывает запросы от этого оператора только если оператор работает на привязанном устройстве. Это позволяет повысить безопасность и в случае кражи авторизационных данных оператора защищает от их использования на других устройствах.

Привязка к устройству у точки продаж может быть:

 установлена, т.е. операторы данной точки продаж уже установили привязку и приступили к работе. Запросы операторов приходящие с других устройств не будут обрабатываться сервером.
 не установлена (сброшена), т.е. точка не привязана к какому-либо устройству и любому

оператору этой точки можно инициализировать привязку.

- игнорируется (отключена), т.е. сервер не будет производить проверку уникального ключа устройства.

Если в процессе работы возникнет необходимость в смене устройства (либо устройство подверглось ремонту или модернизации), то необходимо при редактировании точки сбросить привязку - выбрать «Не установлена» (если вы желаете в дальнейшем использовать привязку). Или отключить привязку, выбрав «Игнорируется», если вы не хотите привязывать работу оператора к какому-либо конкретному устройству.

## Управление пользователями

Для просмотра и управления пользователями точки необходимо перейти в форму редактирования точки.

| PointName3 | город Москва | 1 |
|------------|--------------|---|
|------------|--------------|---|

В открывшемся окне доступен просмотр **список пользователей** (1) и их **статус** (2). Также можно <u>создать нового пользователя</u> или <u>отредактировать</u> уже имеющегося.

| 123                     |               |                  |       |
|-------------------------|---------------|------------------|-------|
| Номер точки<br>45936    |               |                  |       |
| Адрес                   |               |                  |       |
| деревня Моква 1-        | я, йцйц, 12   |                  | 0     |
| Tun<br>Android spusovou | 140           |                  |       |
| Апагота приложен        | ие            |                  |       |
| Привязка к устройству   |               |                  |       |
| не устан                | ювлена        | игнорируется     |       |
|                         | 2             | 2                |       |
| Список пользователе     | й             | Добавить пользов | ателя |
| Test 🔒                  | Заблокировать | 0                | 0     |
| Тестовый оператор 👌     | Заблокировать |                  | 0     |
|                         |               |                  |       |
|                         | Сохран        | НИТЬ             |       |
|                         |               |                  |       |

Чтобы заблокировать или разблокировать пользователя, необходимо нажать соответствующую кнопку справа от него.

#### Создание нового пользователя

Для добавления нового пользователя для точки продаж необходимо перейти в форму редактирования точки и нажать кнопку "Добавить пользователя".

| Добавление пользователя                              | ×      |
|------------------------------------------------------|--------|
| Тип авторизации<br>1 MD5 с секретной фразой          | $\sim$ |
| * Секретная фраза                                    | X, ©   |
| * Логин                                              |        |
| * Пароль                                             |        |
| 4                                                    | X; 👁   |
| <ul> <li>Название пользователя</li> <li>5</li> </ul> |        |
|                                                      |        |
| Создать                                              |        |

В открывшейся форме необходимо выбрать тип авторизации пользователя (1).

Некоторые типы точек продаж предоставляют возможность использовать несколько типов авторизаций для оператора (способа идентифицировать оператора). При этом для каждого типа точек набор способов авторизации свой. Существует 3 основных типа авторизации:

1. Логин и пароль – авторизация оператора только по его логину и паролю;

2. секретная фраза («MD5 с секретной фразой», «SHA-512 с секретной фразой») – авторизация оператора по его логину, паролю и зашифрованной секретной фразе. Для оператора надо придумать свою секретную фразу. Секретная фраза с алгоритмом SHA-512 более надежна чем c MD5:

3. Файл с ключом ("RSA ключи с MD5", "RSA ключи с SHA-512") – авторизация оператора по его логину, паролю и цифровой подписи на основе секретного ключа. Для оператора будет сгенерирована пара ключей авторизации и сохранена в его папку. Ключи на основе SHA-512 имеют больший размер чем на основе MD5 и более надежны.

Далее необходимо ввести логин (3), пароль (4) и название пользователя (5). Для удобства

ввода данных можно воспользоваться кнопками просмотра парольных полей 🤷 и генерации 14

значения поля

Логин пользователя должен быть уникальным в рамках одной точки продаж. В случае наличия логина, указываемого при создании пользователя, будет отображено предупреждение:

| Логин | Не уникально |  |
|-------|--------------|--|
| Test  | 1            |  |

Также логин не должен содержать символов кириллицы. При наличии подобных символов, в поле отобразится соответствующее уведомление:

| Логин | Содержит русские символы |
|-------|--------------------------|
| тест  |                          |

В последующем логин изменению не подлежит.

Секретная фраза должна содержать не менее 4 и не более 32 символов.

Пароль должен содержать не менее 6 и не более 16 символов и также не должен содержать символов кириллицы.

Если данные условия не будут выполнены, в соответствующем поле отобразится предупреждение. Пользователь в таком случае создан не будет.

| Секретная фраза Неверная длина: мин. длина 4, макс. длина 32 |      |
|--------------------------------------------------------------|------|
| •••••                                                        | Χ; ⊙ |
|                                                              |      |
| Логин Неуникально                                            |      |
| test1                                                        |      |
|                                                              |      |
| Пароль Неверная длина: мин. длина 6, макс. длина 16          |      |
| фывап                                                        | XØ   |

При добавлении пользователя с типом авторизации, требующим наличия ключей, после нажатия на кнопку **"Создать"** будут сгенерированы ключи и сохранены в директории, которая отобразится в сообщении о результатах создания пользователя.

| Сохранение данных                                                                                                    |
|----------------------------------------------------------------------------------------------------|
| Файлы пользователя помещены в папку <u>C:\Users\</u><br>\Documents\Point Manager\keys\p45702_PointName3\uUser3_User3 |
| OK                                                                                                    |

При нажатии на ссылку в данном окне – откроется папка с созданными ключами оператора.

Обычно ключи и прочие данные пользователя сохраняются в папке **"Общие документы"** (для Windows) или **"Документы"** (для Linux). В ней создается папка "keys", в которую помещаются папки для точек продаж в формате "p[номер точки]\_[название точки]" (например, "p1234\_PointName"). Внутри папок для точек продаж создаются подкаталоги для каждого пользователя в формате "u[логин пользователя]\_[название пользователя(транслитом)]" (например, "uoperator\_lvaniov\_lvan"). Ключи сохраняются в 2 форматах: BLOB (ключи с расширением key) и PEM (ключи с расширением pem).

После закрытия сообщения, новый пользователь появится в списке пользователей в окне информации о точке приема платежей.

| Список пользоват  | елей |                |  |
|-------------------|------|----------------|--|
| Test              | ۵    | Разблокировать |  |
| Тестовый оператор | a    | Заблокировать  |  |

При создании пользователей для разных типов точек продаж доступны различные дополнительные опции:

 при создании пользователя для типа точки "Терминал" предлагается дополнительно создать файл конфигурации для терминала. При выборе указанной опции в папке с ключами для пользователя также создастся файл с информацией о точке продаж и пользователе. Если папку точки продаж скопировать рядом с установочным файлом программы для терминала, то во время установки терминального ПО, необходимо будет только указать номер точки продаж и данные оператора будут автоматически взяты из этого конфигурационного файла.

| Добавление пользователя                | ×      |
|----------------------------------------|--------|
| Тип авторизации<br>RSA ключи с SHA-512 | $\sim$ |
| Логин                                  |        |
| User                                   |        |
| Пароль                                 |        |
| •••••                                  | X 👁    |
| Название пользователя                  |        |
| User on terminal                       |        |
|                                        |        |

# Создать

при создании пользователя для точки типа "Android приложение", дополнительных опций нет.
 Однако при создании/изменении пользователя, в папке пользователя вместе с ключами будет создано изображение с QR-кодом, для входа в Android приложение.

| _ « До | кументы > Point Manager > keys > | p45811_PointName11 > uUse | er_User    | 5 v | Поиск: uUs |
|--------|----------------------------------|---------------------------|------------|-----|------------|
| гы 🖈 ^ | Имя                              | Дата изменения            | Тип        | Pa  | змер       |
| ени 🖈  | uUser_User.private.key           | 13.09.2016 10:22          | Файл "КЕҮ" |     | 1 КБ       |
|        | uUser_User.public.key            | 13.09.2016 10:22          | Файл "КЕҮ" |     | 1 KE       |
| гы     | uUser_User_QR.png                | 13.09.2016 10:22          | Файл "PNG" |     | 11 KĐ      |
| 20124  |                                  |                           |            |     |            |

 при создании пользователя для точки типа "POS терминал" (доступно только в Windows приложении), необходимо придумать и ввести PIN-код для смарт-карты и предлагается записать данные нового пользователя на смарт-карту.

| Добавление пользователя                  | ×      |
|------------------------------------------|--------|
| Типавторизации<br>MD5 с секретной фразой | $\sim$ |
| Секретная фраза                          | X; 👁   |
| Логин<br><b>User</b>                     |        |
| Пароль                                   |        |
| ••••••                                   | Χ, Φ   |
| Название пользователя                    |        |
| User on POS terminal                     |        |
| Сохранить данные на смарт-карту          |        |
| Создать                                  |        |

При выборе опции "Сохранить данные на смарт-карту", после добавления нового пользователя, открывается окно "Смарт-карты". В этом окне необходимо выбрать из списка нужный карт-ридер и нажать на кнопку "Записать данные на смарт-карту".

| Смарт-н                              | арты                                   |        | > |
|--------------------------------------|----------------------------------------|--------|---|
| Карт-ри<br>Выбер                     | деры<br>ите карт-риде                  | эþ     | ~ |
| PIN код<br>PIN к                     | карты<br>эд длиной в 8                 | 3 цифр |   |
| История<br>Данные д<br>Данные д      | і операций<br>пя записи:<br>пя записи: |        |   |
| Точка:<br>Логин:<br>Пароль:<br>Ключ: | 45809<br>User<br>123456<br>123456      |        |   |
|                                      |                                        |        |   |

После отображения сообщения о завершении записи, окно можно закрыть и извлечь смарт-карту.

Данные на смарт-карте защищены PIN-кодом, поэтому его необходимо запомнить. Дополнительно, при записи данных на смарт-карты, ведется запись файла PIN-кодов для созданных/измененных пользователей. Он находится в папке **"Общие документы"** и называется **PointManagerPINS.txt** 

# Редактирование пользователя

Для редактирования пользователя необходимо нажать на иконку карандаша напротив выбранного пользователя, предварительно открыв форму редактирования точки.

| Название                                                                                          |                                |                                |          |
|---------------------------------------------------------------------------------------------------|--------------------------------|--------------------------------|----------|
| TestRestCreatePo                                                                                  | int9                           |                                |          |
| Номер точки<br>45777<br>Адрес<br>город Санкт-Петер                                                | бург, Якобыпоэтов,             | F=ma                           | Ø        |
| abel estimated                                                                                    |                                |                                |          |
| Тип<br>РОЅ терминал<br>Привязка к устройству                                                      |                                |                                |          |
| Тип<br>РОЅ терминал<br>Привязка к устройству<br>Не устанс                                         | влена                          | Игнорируется                   |          |
| Тип<br>POS терминал<br>Привязка к устройству<br>Не устанс<br>Список пользователей                 | влена                          | Игнорируется<br>Добавить поль: | зователя |
| Тип<br>POS терминал<br>Привязка к устройству<br>Не устанс<br>Список пользователей<br>RestUserName | <b>влена</b><br>Разблокировать | Игнорируется<br>Добавить поль: | зователя |

В открывшемся окне редактирования представлены данные о пользователе точки.

| Редактирование пользователя: dbsdas            | ×            |
|------------------------------------------------|--------------|
| 1<br>Тип авторизации<br>MD5 с секретной фразой | $\sim$       |
| Секретная фраза                                | χ <b>:</b> Φ |
|                                                |              |
| З                                              | Χ, Φ         |
| Название пользователя                          |              |
| 4 admin                                        |              |

Сохранить

В данной форме можно изменить:

- название пользователя (4) - необходимо указать новое имя;

– **пароль пользователя** (3) - введите новый пароль в поле или нажмите кнопку генерации. Для просмотра пароля, нажмите кнопку с изображением глаза;

ключ авторизации / секретная фраза (2):

- способ авторизации (1)

• при выбранном типе авторизации "Файл с ключом" возможна генерация новых ключей. Для этого нужно поставить флаг напротив "Генерировать секретный ключ" или оставить старые, убрав флаг. Для точек типа "Android клиент", вместе с ключами сохраняется файл изображения с QR-кодом, которым можно воспользоваться для входа в Android версию клиента.

• при выбранном типе авторизации **"Секретная фраза"**, для ее изменения необходимо указать новое значение или оставить пустым, чтобы осталось старое значение. Для ввода значения можно также воспользоваться кнопкой генерации значения, для просмотра секретной фразы нажать кнопку с изображением глаза.

После завершения редактирования, изменения необходимо сохранить. При сохранении отобразится сообщение о месте размещения файлов.

Поля пароль и секретная фраза/ключ представлены пустыми в целях безопасности. Если вы хотите их сменить, то нужно ввести новые значения. Если же нужно оставить их прежними - то оставьте их пустыми.

Дополнительно для точек типа **"Терминал"**, доступна опция **"Создать файл конфигурации для терминала"**. При выборе опции в папке данных пользователя будет создан файл с данными точки продаж и пользователя для последующего облегчения установки терминального ПО.

| Редактирование пользователя: 34343                                                                      | ×      |
|----------------------------------------------------------------------------------------------------|--------|
| Тип авторизации<br>RSA ключи с MD5                                                                      | $\sim$ |
| Пароль                                                                                                  |        |
| *****                                                                                                   | Χ; ⊙   |
| Название пользователя<br>3434343<br>Сгенерировать новый ключ<br>Создать файл конфигурации для терминала |        |
| Сохранить                                                                                               |        |

Также для точек типа POS терминал (доступно в Windows версии программы), доступна опция "Сохранить данные на смарт-карту". После выбора данной опции и сохранения формы, появится окно для записи данных на смарт-карту, в котором нужно выбрать карт-ридер и ввести новый PIN-код. После чего можно записать на карту данные.

# Вопросы-ответы

или

При входе в программу возникает ошибка "Неверная сигнатура"

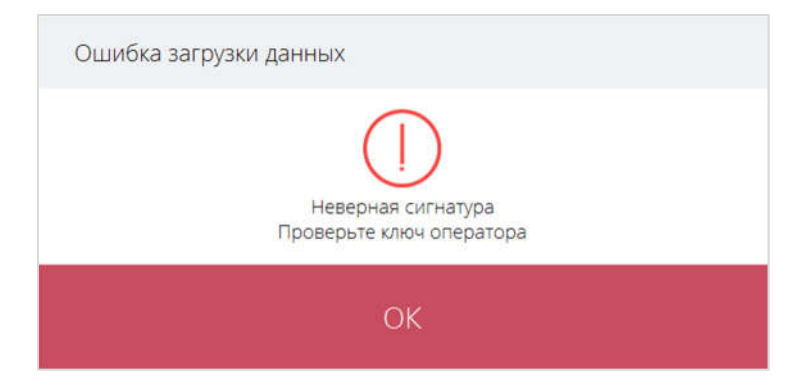

Выбран неверный ключ, т.е. ключ поврежден или не соответствует введенным авторизационным данным. Попробуйте выбрать другой секретный ключ или создать новые ключи.

При входе в программу возникает одна из ошибок

| Ошибка аутентификации              |
|------------------------------------|
| Invalid login with user            |
| ОК                                 |
| Ошибка загрузки данных             |
| Ошибка сервера<br>Попробуйте позже |
| Ok                                 |

Необходимо проверить правильность введенного логина и пароля. Они должны быть пользователями web кабинета, под которыми Вы входите в кабинет агента (т.е. web admin). Узнать данные Вы можете у вашего менеджера.

#### В окне записи/чтения смарт-карт в списке карт-ридеров нет моего карт- ридера.

Если карт-ридер отсутствует в списке, то попробуйте установить/обновить драйвера для вашего карт-ридера и перезапустить программу. Программа поддерживает работу с карт-ридерами ACR 38, семейством устройств Omnikey CardMan и семейством контактных ридеров SCM Microsystems. А также работу с контактными смарт-картами семейства ACOS (1,2 и 3).

#### Как найти папку с ключами (данными) для созданного/измененного пользователя?

Обычно ключи и прочие данные пользователя сохраняются в папке **"Общие документы"** (для Windows) или **"Документы"** (для Linux). В ней создается папка "keys", в которую помещаются папки для точек продаж в формате "p[номер точки]\_[название точки]" (например, **"p1234\_My\_point"**). Внутри папок для точек продаж создаются подкаталоги для каждого пользователя в формате "u[номер пользователя]\_[название пользователя]" (например, **"u123456\_lvanov\_lvan"**).

#### Как найти файл с PIN-кодами для пользователей POS терминалов?

Данный файл находится в папке "Общие документы" и называется PointManagerPINS.txt

#### Как найти лог работы программы?

Логи работы программы представляют собой текстовый файл с названием **PointManagerLog.txt**, который находится в папке **"Общие документы"** (для Windows) или **"Документы"** (для Linux). Возникли прочие проблемы

При возникновении прочих проблем, Вы можете обратиться в тех. поддержку, написав письмо на <u>support@x-plat.ru</u>, в письме опишите возникшую проблему, какая операционная система у вас установлена и приложите файл логов работы программы.